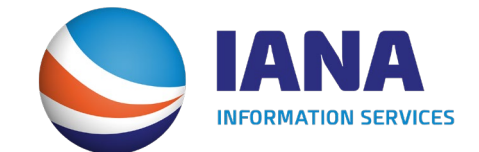

# **Redesign of DVIR Web Portal**

Motor Carrier User Guide

### **MC Home Page**

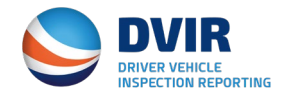

The Home Page for DVIR MC Subscribers will have statistical data showing total number of DVIRs reported on a monthly basis and then a breakdown total by number of RCDs.

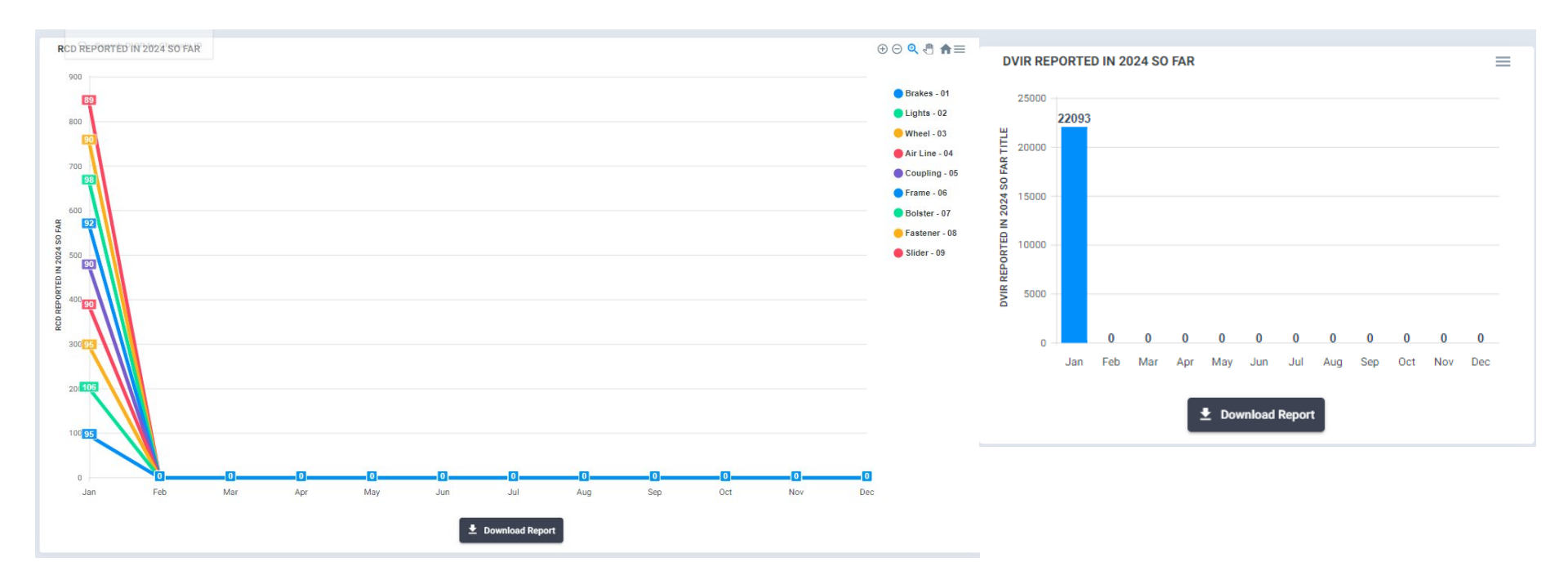

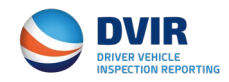

### MC Main Menu

The main menu running across the top has links to the following:

- 1) DVIR Search By DVIR Report Number or Chassis ID.
- 2) DVIR Reporting Screen where MC can report and submit a DVIR.
- 3) Reports Provides links to DVIR Reports, RCD Stats and ability to download a list of the IANA Location Codes.
- 4) Settings
  - a) DVIR Configuration –Where we setup how your company receives data from the DVIR application.
  - b) No Defect Configuration Opt out of receiving DVIRs with no defects.
  - c) Add Recipient Add secondary entities to receive outbound DVIR info.
  - d) Manage Company Details.

#### **DVIR Main Menu**

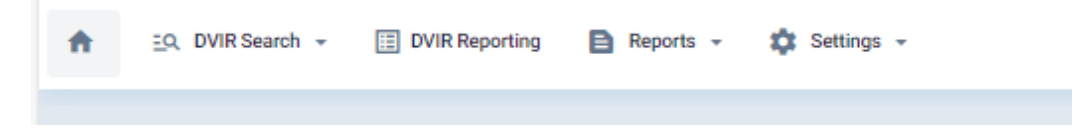

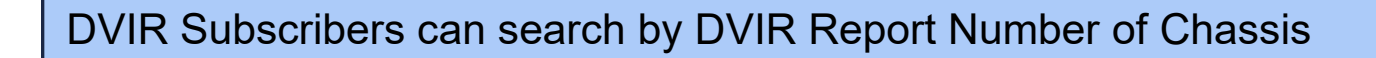

#### Search by DVIR Report Number

**DVIR Search** 

| DVIR No *<br>IANA-DVIR- | Q, Search            |                                                                                                    |
|-------------------------|----------------------|----------------------------------------------------------------------------------------------------|
|                         | Close                | Search X                                                                                                    |
|                         | Search by Chassis ID | Chassis ID  IANA Location Code Rail Facility/SPLC Code IANA Facility Code / SPLC Start Date End Date Include NO-DEFECTS Include NO-DEFECTS |
|                         |                      | Q Search C Reset                                                                                                    |

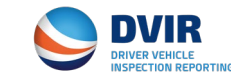

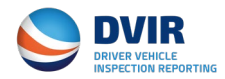

# **DVIR Reporting**

MC DVIR Subscribers can submit a DVIR via the DVIR Web Portal for those IEPs that utilize IANA's DVIR Service.

| Gate And Chassis Transaction Details         | Driver And MC Details        | RCD Information *     |
|----------------------------------------------|------------------------------|-----------------------|
| Chassis Prefix *                             | Enter via IDD Pin?   YES  NO | Brakes -01 Lights -02 |
| Chassis Number *                             | IDD Pin *                    | Wheel -03             |
| IANA Location Code O Rail Facility/SPLC Code | MC Name<br>BP EXPRESS, INC   | Air Line -04          |
| IANA Facility Code / SPLC *                  | MC SCAC<br>BPXP              | Bolster -07           |
| Facility/Port Name *                         | Driver's License             | Fastener -08          |
| State *                                      | Select State                 | No Defects -00        |
|                                              |                              |                       |

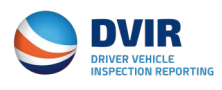

# **DVIR Reports and IANA Location Code List**

DVIR Subscribers can search by Total DVIRs Submitted and RCD Counts

**Report for Total DVIRs Submitted – Enter Date Range for period of report.** 

- Company Name DVIR Submitted by
- Total DVIRS Processed within timeframe
- Total DVIRs Rejected within timeframe

**Report for Total RCDs Reported – Enter Date Range for period of report.** 

- Breakdown for each RCD Code based on DVIRs reported.

#### **Download IANA Location Code List**

- Ability to Download IANA's Intermodal Terminal Directory that contains the IANA Location Codes utilized to identify the facility where DVIR was reported from.

# **DVIR Settings**

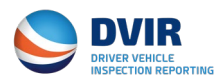

DVIR Configuration allows the user to select how they wish to communicate with the IANA's DVIR Application. Available communications methods include via Web Portal, Via EDI 322 or XML.

| > DVIR CONFIGURATION                                                       | S Close |
|----------------------------------------------------------------------------|---------|
| Please Select The Services Your Company Wishes To Utilize To Report DVIRS. |         |
| EDI-322 WEB Portal XML                                                     |         |
| Reset Close                                                                |         |

Note: IANA Staff will work with MCs that wish to setup communication for reporting DVIRs via EDI 322 or XML to establish this communication link.

### **DVIR Settings – Manage Company Info**

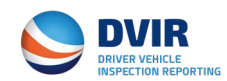

Update your company information and password from the Manage Company Info Screen. You can also add a Technical and Billing contacts should you wish to do so from this screen.

| General Details                 |                                               | Address Information | Address Information |     | Account Access Information |   |
|---------------------------------|-----------------------------------------------|---------------------|---------------------|-----|----------------------------|---|
| Company Name *                  |                                               | Address Line1 *     |                     |     | Username                   |   |
| .B. Hunt Transport Inc          |                                               | 10000 Boston Avenue |                     |     | hjbt                       |   |
| CAC Code                        | US DOT *                                      |                     |                     |     | Password                   |   |
| IJBT                            | 0080806                                       |                     |                     |     |                            | Ø |
| irst Name *                     |                                               | Address Line2       |                     |     | Confirm Password           |   |
| name                            | Middle Name                                   |                     |                     |     |                            | ø |
| ast Name *                      | Title *                                       | Zip/Postal Code *   | City *              |     |                            |   |
| name                            | Executive                                     | 03901-0001          | Berwick             |     |                            |   |
| mail *                          | Phone No. *                                   |                     |                     |     |                            |   |
| ny@any.com                      | (201)866-6966                                 | State/Province *    | Country *           | - P |                            |   |
| ax No. *                        |                                               |                     |                     |     |                            |   |
| 111)111-1111                    |                                               |                     |                     |     |                            |   |
|                                 |                                               |                     |                     |     |                            |   |
| chnical Contact Details same as | above? Billing Contact Details same as above? |                     |                     |     |                            |   |
| YES 🔿 NO                        | ● YES ○ NO                                    |                     |                     |     |                            |   |

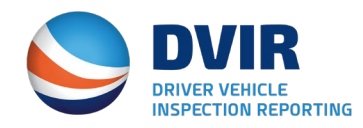

For questions on IANA's DVIR Application, please contact:

Information Services Help Desk – (877)523-0225

E-Mail – <u>admin@dvir.intermodal.org</u>